# Configuring Gmail to use with EScan

Last Modified on 03/28/2023 9:16 am PD

#### <u>Summary</u>

This document shows how to setup your Gmail account with 2-step verification and an app password for use with EScan.

- What is 2-step verification?
  - When logging in to the Gmail account for the first time on a new computer, Gmail will send a text message to the attached phone number with a verification code that will need to be entered within 60 seconds. This is done to increase the security of the email account. After this, you can log in as normal.
- Is this really required? What if the email I want to use is used by several of my staff?
  - Yes, unfortunately Gmail announced mid-March 2022 that they are removing the secondary option (Less Secure App Access) on May 30st, 2022 and Gmail will block emails sent from MyoVision.
  - If you have a shared email address, we recommend creating a new email address for MyoVision to use. You can set the email to forward to your normal email address. https://support.google.com/mail/answer/10957?hl=en

#### Before you Begin

- 1. Ensure your software is setup correctly to send emails. See our support article Setting Up Escan
- 2. If you have a Gsuite account contact MyoVision customer support for assistance at 1-800-969-6961 opt 2 (International: 206-448-3464) Office hours are 8:00am 4:00pm M-F, PST.

# How to Configure Gmail to use with EScan

#### 1. Access Gmail Account Options

• Log in to the Gmail account being used. Click the 3x3 grid in the top right then click "Account"

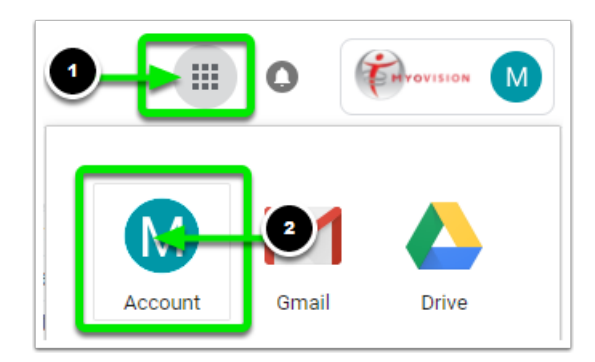

### 2. Access Security Settings

• On the left-hand tab, click Security

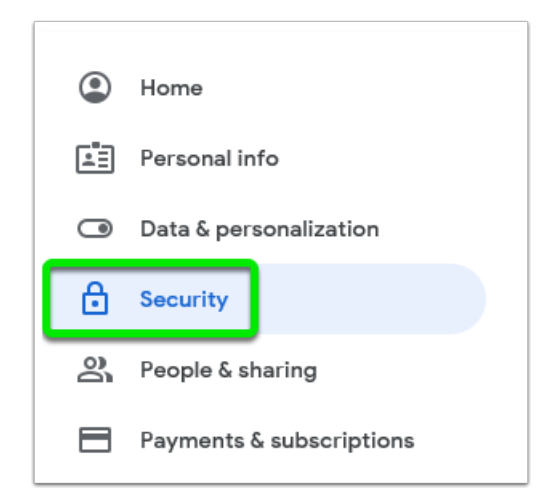

## 3. Turn on 2-Step Verification

- If 2-Step Verification is already on, skip to Step 4
- Click on 2-Step Verification > Get Started
- Follow the on-screen steps

| Signing in to Google |                     |   |
|----------------------|---------------------|---|
| Password             | Last changed Aug 31 | > |
| 2-Step Verification  | Off                 | > |

### 4. Create an App-Password

- Under "Signing in to Google" select "2-Step Verification" again
- At the bottom, select "App passwords"

#### ← 2-Step Verification

| 0-                  | Security Key                                                                                                    |   |
|---------------------|----------------------------------------------------------------------------------------------------|---|
|                     | A security key is a verification method that allows you to securely sign in. These                                                                                                    | / |
|                     | can be built in to your phone, use Bluetooth, or plug directly into your computer's                                                                                                    |   |
|                     | USB port.                                                                                                    |   |
|                     |                                                                                                    |   |
|                     |                                                                                                    |   |
| ices th             | at don't need a second step                                                                                                    |   |
| ices th<br>can skip | at don't need a second step<br>p the second step on devices you trust, such as your own computer.                                                                                                    |   |
| ices th<br>can skip | at don't need a second step<br>p the second step on devices you trust, such as your own computer.                                                                                                    |   |
| ices th<br>can skip | at don't need a second step<br>p the second step on devices you trust, such as your own computer.<br>Devices you trust                                                                                         |   |
| ices th<br>can skip | at don't need a second step<br>p the second step on devices you trust, such as your own computer.<br>Devices you trust<br>Revoke trusted status from your devices that skip 2-Step Verification.               |   |
| ices th<br>can skip | at don't need a second step<br>p the second step on devices you trust, such as your own computer.<br>Devices you trust<br>Revoke trusted status from your devices that skip 2-Step Verification.<br>REVOKE ALL |   |

#### App passwords

App Passwords aren't recommended and are unnecessary in most cases. To help keep your account secure, use "Sign in with Google" to connect apps to your Google Account.

| App passwords | 2 |
|---------------|---|
| 1 password    | , |

- Choose "Select App", click "Other" and call it "MyoVision" and click "Generate" and copy the generated 16 digit App Password
- Open MyoVision, go to Setup > System > Email and enter the generated App Password into the password field
  - **IMPORTANT**: If the Gmail password is reset or changed then any App Passwords will be deleted. A new App Password will need to be created and copied into MyoVision.

## 5. Send A Test Email

- Click "Send Test" and enter any email address that you have access to
- After pressing send it will show if the test succeeded
- If the email was unsuccessful, check to make sure that your password and email service provider is correct. If they are then contact MyoVision Technical Support for assistance
  - **IMPORTANT:** With Gmail accounts <u>do not</u> use the "Reply to" feature in the MyoVision software as Gmail will block emails sent

| EScan Email Setup                                                                                                    | ×                                        | EScan Email Setup                                                                                                    | ×                                        |
|----------------------------------------------------------------------------------------------------|------------------------------------------|----------------------------------------------------------------------------------------------------|------------------------------------------|
| Email Account information:<br>email address<br>email address<br>email address<br>Password<br>Enter the email address you wish to have the test email sent<br>to and select [Send]<br>Cancel 2 Send<br>Reply To: | OK<br>Cancel<br>Send Test<br><< Advanced | Email Accour<br>email addr<br>Suppor<br>Password<br>Fassword<br>Email servi<br>Password<br>Check your mail server properly established.<br>Check your email client for a test email from:<br>support@myovision.com<br>email servi<br>Reply To: | OK<br>Cancel<br>Send Test<br><< Advanced |

Note: If you need help at any point, please reach out to our technical support team at 1-800-969-6961, option 2. (International: 206-448-3464) Office hours are 8:00am - 4:00pm M-F, PST.